## toxplanet

by **enhesa.** 

TUTORIAL

## **Full Text Searching**

A Full Text Search allows you to conduct simple or compound searches across the body/text of all the documents found in the underlying collections. In this tutorial, we will look at how to conduct a Full Text search using several advanced features, including filtering content by product and collection.

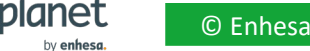

| toxplanet                                                                                            |                                                |   |                                                                                                    |                                                                             | o 👤                                                                                                   |
|----------------------------------------------------------------------------------------------------|------------------------------------------------|---|----------------------------------------------------------------------------------------------------|-----------------------------------------------------------------------------|----------------------------------------------------------------------------------------------------|
| 🔓 Dashboard                                                                                          | Search                                         |   |                                                                                                    |                                                                             |                                                                                                    |
| <ul> <li>Search History</li> <li>Document History</li> <li>■ ListEXPERT<sup>™</sup> Lists</li> </ul> | D5/15/2023<br>Today's Date                     | Ξ | 5<br>My YTD Logins                                                                                                    |                                                                             | <b>6</b><br>My YTD Searches                                                                           |
| <ul> <li>Support</li> <li>Report an Issue</li> <li>Search Tips</li> </ul>                            | MY SEARCHES BY DATABASE                        |   | DATABASES IN MY SUBSCRIPTION<br>✓ ChemEXPERT™<br>✓ REACH Registrations<br>✓ BotanyEXPERT™<br>✓ TSCATS Complete™<br>✓ PubMed® | N<br>✓ReproEXPERT™<br>✓C & L Inventory<br>✓TOXLINE® Special<br>✓MSDSonline® | <ul> <li>✓ ListEXPERT™</li> <li>✓ DrugEXPERT™</li> <li>✓ ECIS</li> <li>✓ Similar Compounds</li> </ul> |
|                                                                                                    | Database search information not yet available. |   |                                                                                                    |                                                                             | 1,320<br>Collections in ToxPlanet                                                                     |
|                                                                                                    |                                                |   |                                                                                                    |                                                                             | 10,866,825                                                                                            |

The Full Text search tool is available near the top of your screen. Click the dropdown icon to view all Search functions.

© Enhesa

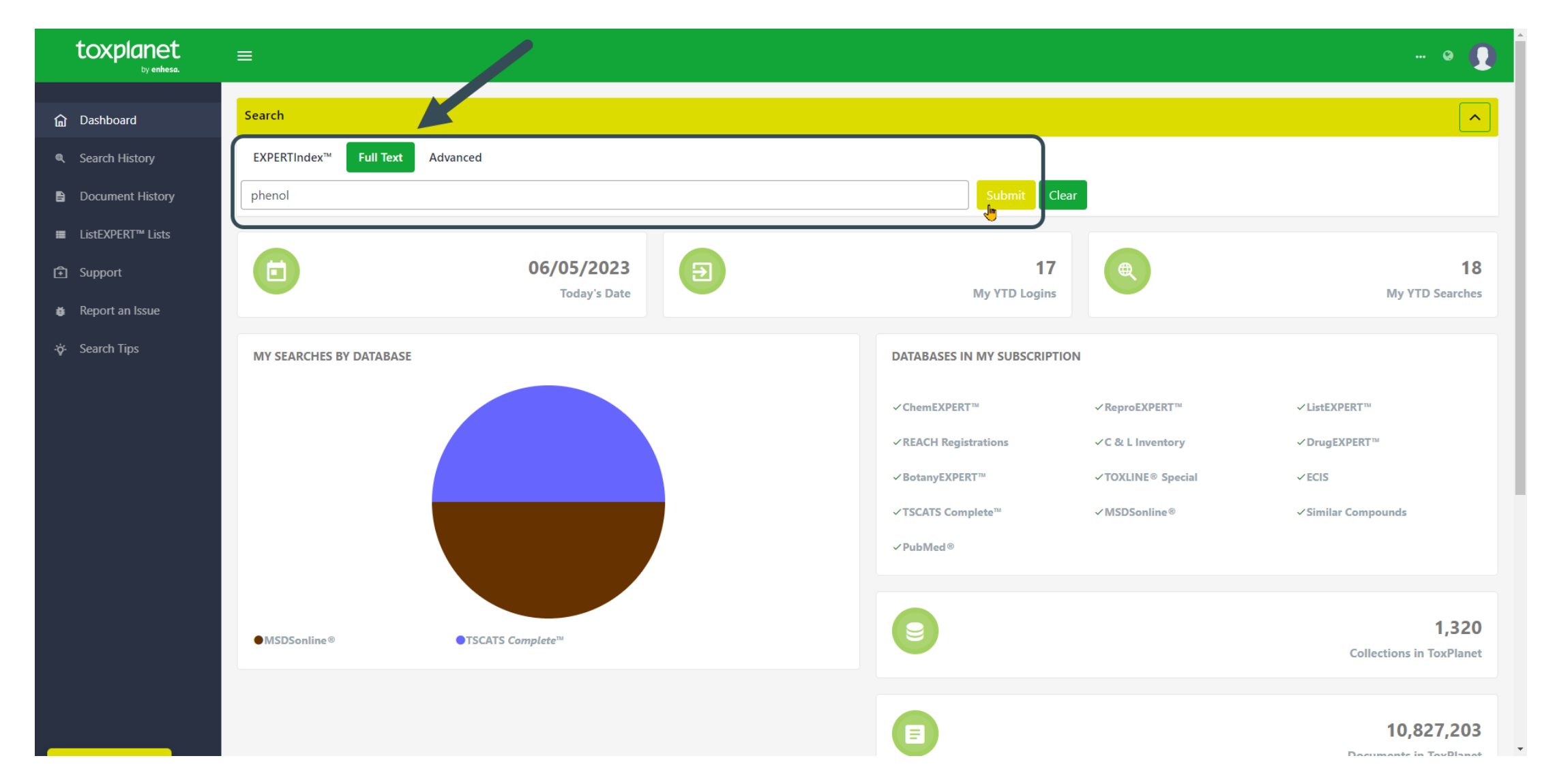

Click on the Full Text tab, then enter the word or phrase you'd like to search, then click on the Submit button to execute the search.

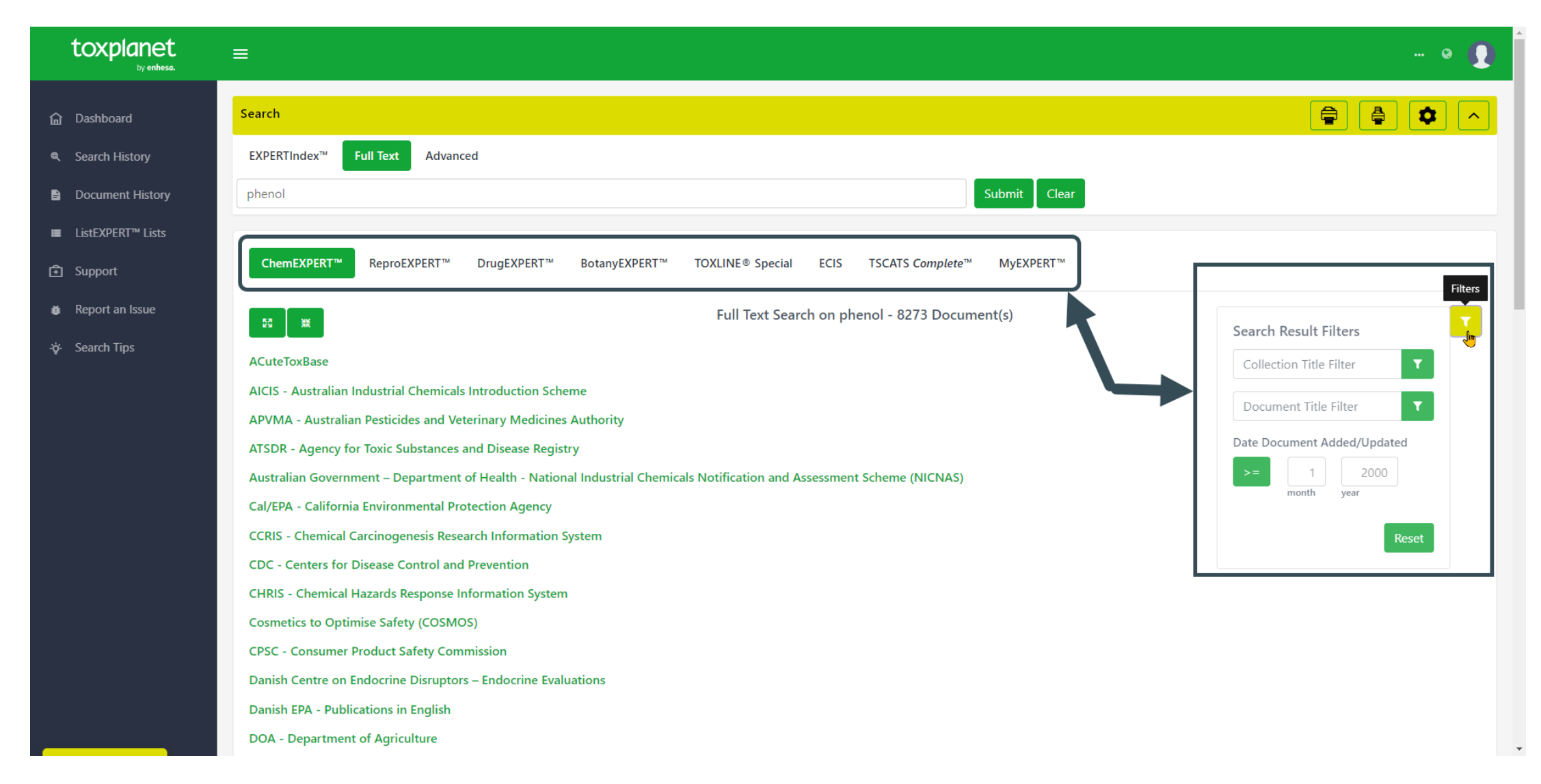

You can filter your search by selecting specific databases or collections. You can also use the Search Result Filters to search for specific Collection or Document titles as well as filtering by Date Added/Updated.

| toxplanet<br><sub>by enhesa.</sub>         |                                                                                                    | o 🚺                          |
|--------------------------------------------|----------------------------------------------------------------------------------------------------|------------------------------|
| ம் Dashboard                               | Search                                                                                                    |                              |
| Search History                             | EXPERTIndex <sup>™</sup> Full Text Advanced                                                                                                    |                              |
| Document History                           | phenol AND leukemia Submit Clear                                                                                                    |                              |
| ■ ListEXPERT <sup>™</sup> Lists            |                                                                                                    |                              |
| 🗈 Support                                  | ChemEXPERT ReproEXPERT <sup>™</sup> DrugEXPERT <sup>™</sup> BotanyEXPERT <sup>™</sup> TOXLINE <sup>®</sup> Special ECIS TSCATS Complete <sup>™</sup> MyEXPERT <sup>™</sup> |                              |
| Report an Issue                            | Full Text Search on phenol AND leukemia - 874 Document(s) (filtered)                                                                                                    |                              |
| -ở- Search Tips                            |                                                                                                    | Search Result Filters        |
|                                            | ACuteToxBase                                                                                                    | Collection Title Filter      |
|                                            | ATSDR - Agency for Toxic Substances and Disease Registry                                                                                                    | Document Title Filter        |
|                                            | Australian Government – Department of Health - National Industrial Chemicals Notification and Assessment Scheme (NICNAS)                                                   | Date Desument Added (Indeted |
|                                            | Cal/EPA - California Environmental Protection Agency                                                                                                    |                              |
|                                            | CCRIS - Chemical Carcinogenesis Research Information System                                                                                                    | month year                   |
|                                            | CDC - Centers for Disease Control and Prevention                                                                                                    |                              |
|                                            | CPSC - Consumer Product Safety Commission                                                                                                    | Reset                        |
|                                            | Danish Centre on Endocrine Disruptors – Endocrine Evaluations                                                                                                    |                              |
|                                            | Danish EPA - Publications in English                                                                                                    |                              |
|                                            | DOA - Department of Agriculture                                                                                                    |                              |
|                                            | DOD - Department of Defense                                                                                                    |                              |
|                                            | DOE - Department of Energy                                                                                                    |                              |
|                                            | DOI - Department of the Interior                                                                                                    |                              |
| https://chemical-search.toxplanet.com/java | EC - European Commission                                                                                                    |                              |

Note that by using Boolean operators (AND, OR, NOT), you can adjust your searches to be even more specific (for example, *phenol* AND *leukemia*). To access additional information on how to conduct more detailed searches, click on Search Tips (located in the navigation menu).

© Enhesa

| toxplanet<br><sub>by enhesa</sub> |                                                                                                    | • • <b>•</b>                |
|-----------------------------------|----------------------------------------------------------------------------------------------------|-----------------------------|
| ம் Dashboard                      | Search                                                                                                    |                             |
| Search History                    | EXPERTIndex <sup>™</sup> Full Text Advanced                                                                              |                             |
| Document History                  | phenol AND leukemia Submit Clear                                                                                         |                             |
| ■ ListEXPERT <sup>™</sup> Lists   |                                                                                                    |                             |
| Support                           | ChemEXPERT™ ReproEXPERT™ DrugEXPERT™ BotanyEXPERT™ TOXLINE® Special ECIS TSCATS Complete™ MyEXPERT™                      |                             |
| Report an Issue                   | Full Text Search on phenol AND leukemia - 874 Document(s) (filtered)                                                     | <b>T</b>                    |
| -ở- Search Tips                   |                                                                                                    | Search Result Filters       |
|                                   | ACuteToxBase                                                                                                    | Collection Title Filter     |
|                                   | AISDR - Agency for Toxic Substances and Disease Registry                                                                 | Document Title Filter       |
|                                   | Australian Government – Department of Health - National Industrial Chemicals Notification and Assessment Scheme (NICNAS) | Date Document Added/Updated |
|                                   | Cal/EPA - California Environmental Protection Agency                                                                     |                             |
|                                   | CCRIS - Chemical Carcinogenesis Research Information System                                                              | month year                  |
|                                   | CDC - Centers for Disease Control and Prevention                                                                         |                             |
|                                   | CPSC - Consumer Product Safety Commission                                                                                | Reset                       |
|                                   | Danish Centre on Endocrine Disruptors – Endocrine Evaluations                                                            |                             |
|                                   | Danish EPA - Publications in English                                                                                     |                             |
|                                   | DOA - Department of Agriculture                                                                                          |                             |
|                                   | DOD - Department of Defense                                                                                              |                             |
|                                   | DOE - Department of Energy                                                                                               |                             |
|                                   | DOI - Department of the Interior                                                                                         |                             |
| javascript:void(0)                | EC - European Commission                                                                                                 |                             |

After conducting a search, a list of documents is retrieved based on the established search criteria. In this example, the list includes all documents which contain "*phenol*" and "*leukemia*". This display also provides additional information, including the total number of documents found. You can navigate the results by clicking on a Product Tab (ChemEXPERT, ReproEXPERT, etc.).

toxplanet

| toxplanet<br><sub>by enhesa.</sub> |                                                                                                    | • <b>Q</b>                  |
|------------------------------------|----------------------------------------------------------------------------------------------------|-----------------------------|
| 命 Dashboard                        | Search                                                                                                    |                             |
| Search History                     | EXPERTIndex <sup>™</sup> Full Text Advanced                                                                                                    |                             |
| Document History                   | phenol AND leukemia Submit Clear                                                                                                    |                             |
| ■ ListEXPERT <sup>™</sup> Lists    |                                                                                                    |                             |
| Support                            | ChemEXPERT <sup>™</sup> ReproEXPERT <sup>™</sup> DrugEXPERT <sup>™</sup> BotanyEXPERT <sup>™</sup> TOXLINE <sup>®</sup> Special ECIS TSCATS Complete <sup>™</sup> MyEXPERT <sup>™</sup> |                             |
| Report an Issue                    | Full Text Search on phenol AND leukemia - 874 Document(s) (filtered)                                                                                                    | Search Pecult Eiltern       |
| र्ञुः Search Tips                  | ACuteToxBase                                                                                                    |                             |
|                                    | ATSDR - Agency for Toxic Substances and Disease Registry                                                                                                    |                             |
|                                    | Australian Government – Department of Health - National Industrial Chemicals Notification and Assessment Scheme (NICNAS)                                                                | Document Title Filter       |
|                                    | Priority Existing Chemical (PEC) Assessments                                                                                                    | Date Document Added/Updated |
|                                    | E PEC21 - Benzene                                                                                                    | >= 1 2000                   |
|                                    | PEC28 - Formaldehyde                                                                                                    | month year                  |
|                                    | Cal/EPA - California Environmental Protection Agency                                                                                                    | Reset                       |
|                                    | CCDIS Chamical Carcinogeneric Research Information System                                                                                                    |                             |
|                                    | CDC Contere for Disease Control and Bravention                                                                                                    |                             |
|                                    | CDC - Concurrer Draduct Safety Commission                                                                                                    |                             |
|                                    | Danich Centre en Endersine Discunters - Endersine Evaluations                                                                                                    |                             |
|                                    | Desich EDA Debliestiese is Seclich                                                                                                    |                             |
|                                    | Danish EPA - Publications in English                                                                                                    |                             |
|                                    | DOA - Department of Agriculture                                                                                                    |                             |
| javascript:void(0)                 | DOD - Department of Defense                                                                                                    |                             |

You can click on a collection to display the available documents.

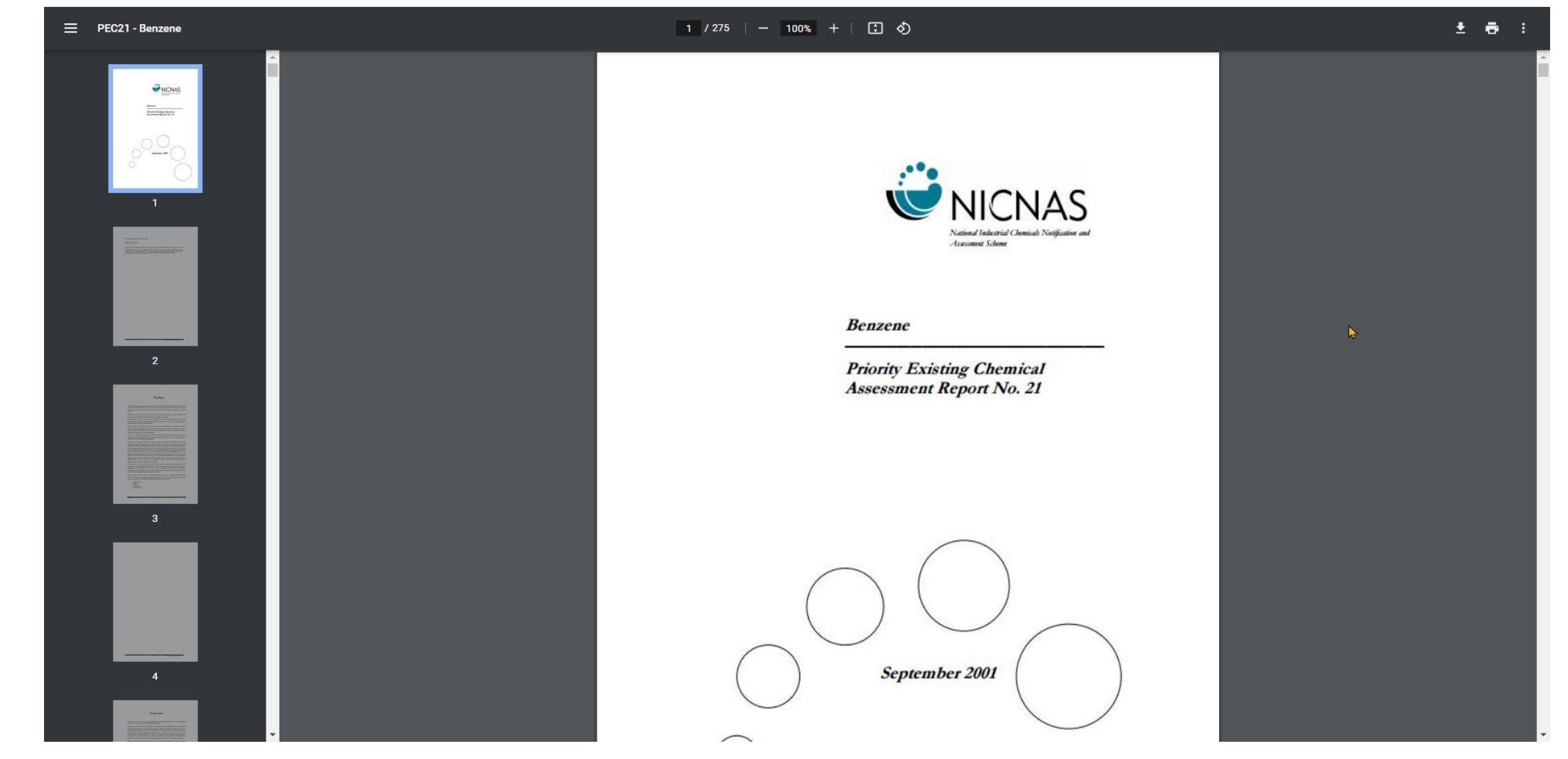

By clicking on a selected document, in this case a PDF, the system displays it in a new window with controls. Use these controls to Print or Save the document, or to attach a copy of the document to an Email.

## For more information, visit our website www.toxplanet.com

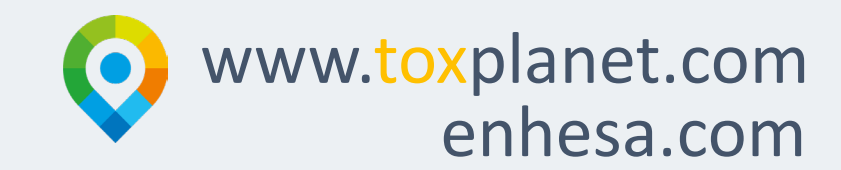